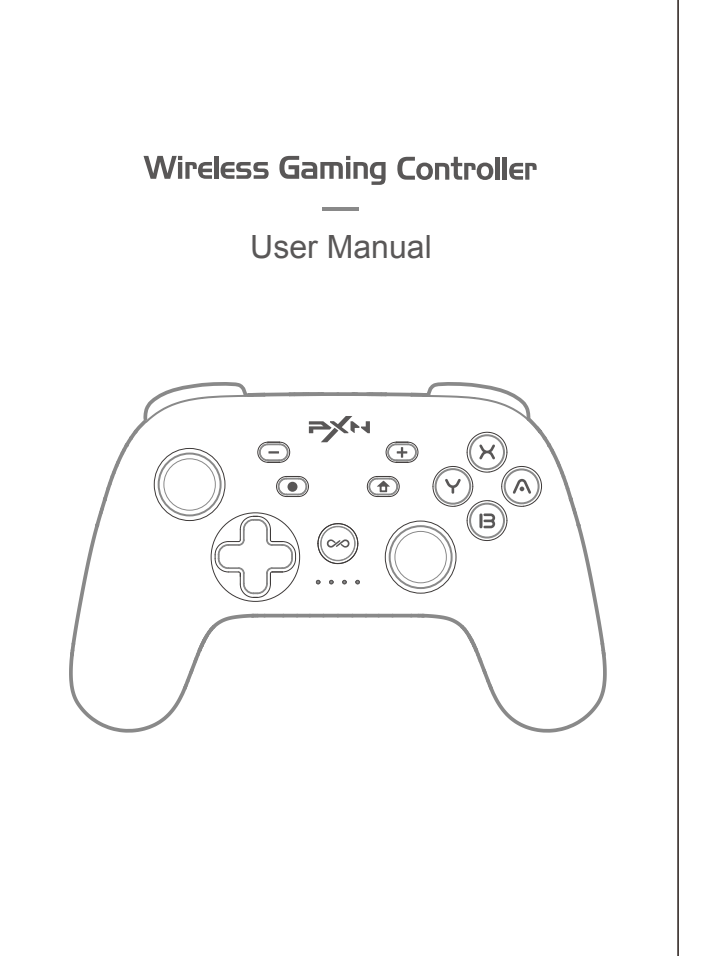

### ----- English ------

Thank you for choosing and supporting PXN, please read this manual carefully before starting to enjoy your gaming experience.

#### **01** Product Overview

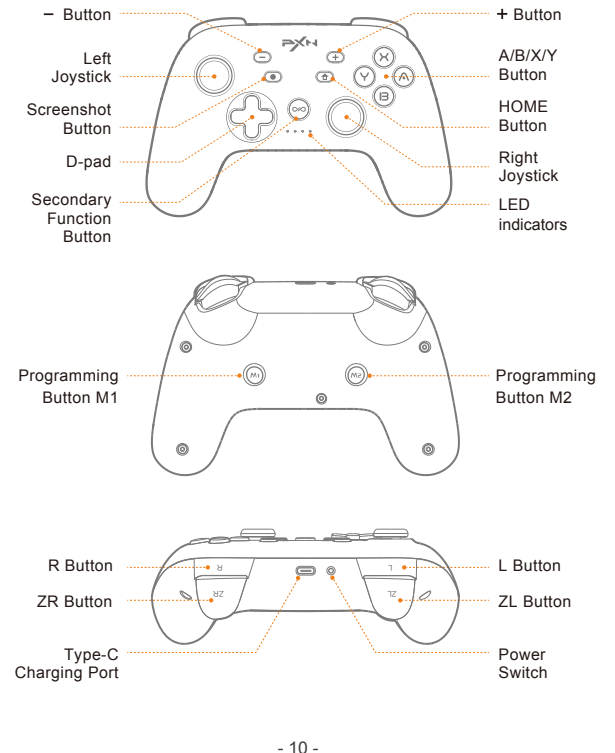

#### **02** System Requirement

Supported Platform: SWITCH, PC, Android, iOS SWITCH Device: SWITCH, SWITCH LITE, SWITCH OLED PC: Windows 7/ 8/ 10/ 11 iOS Device: iOS 13.0 and above Android Device: Android 8.0 and above

#### **03** Power ON / OFF

Power ON: Long press [Power Switch] for 3 seconds to power ON and enter pairing. Power OFF: Short press [Power Switch] to reset and power OFF.

#### **04** Mobile APP Function

After connecting the controller to the device, controller functions can be configured through the mobile app.

#### • APP Mode (No need to connect the devices, only connect to the APP

Step 1 Long press (a) + (A) buttons for 3 seconds, and the controller's LED4 will flash to enter the APP Mode.

Step 2 Open the mobile app and wait for the controller to connect automatically. The controller's LED4 will stay on to indicate a successful connection.

#### Mode Switching

When the controller is in APP mode, long press  $(\textcircled{1}) + (\curlyvee{2})$  buttons for 5 seconds to switch to Switch mode, or long press  $(\mathbf{r}) + (\mathbf{X})$  buttons for 5 seconds to switch to Xinput mode.

Download for iOS: Search [PXN Play] on the App Store. Download for Android: Search [PXN Play] on Google Play.

- Controller Macro Function Setting and Sharing
- Controller Joystick Sensitivity Adjustment
- Controller Vibration Intensity Adjustment
- Controller Turbo Function Adjustment
- Controller Joystick and Motion Sensor Calibration
- Controller Sleep Time Adjustment
- More functions are under continuous development

- 11 -

#### 02 システム要件

対応プラットフォーム:SWITCH、PC、Android、iOS SWITCHデバイス: SWITCH, SWITCH LITE, SWITCH OLED PCデバイス:Windows 7 / 8 / 10 / 11 iOSデバイス:iOS 13.0以上 Androidデバイス:Android 8.0以上

#### 03 電源のオン/オフ

電源ON:電源ボタンを3秒間長押しして電源を入れ、ペアリングモードに入ります。 電源OFF:電源ボタンを短く押して電源を切ります。

#### **04** モバイルAPP機能

Switchにコントローラーを接続した後、モバイルアプリ「PXN controller」を使用 してコントローラーの機能を調整できます。

#### アプリモード(デバイスに接続する必要はなく、アプリにのみ接続)

ステップ1 「(金)」ボタンと「(へ)」ボタンを同時に3秒間長押しし、コントローラーの LEDが4つ点滅してアプリモードに入ります。 ステップ2 アプリを開いてコントローラーが自動的に接続されるのを待ちます。 コントローラーのLEDが長く点灯し、接続が成功したことを示します。

#### モード切替え

コントローラーがアプリモードの場合、コントローラーの「①」ボタンと「🛞」ボタン を同時に5秒間長押しするとXinputモードに切り替わり、「(合)」ボタンと「(Y)」 ボタンを同時に5秒間長押しするとSwitchモードに切り替わります。

iOS の場合は、App Store で「PXN Play」を検索してダウンロードします。 Android のダウンロード: Google Play で「PXN Play」を検索します。 - コントローラーのマクロ機能設定と共有

- コントローラーのスティック感度調整
- コントローラーの振動強度調整
- コントローラーのボタン連射調整
- コントローラーのスティックとジャイロのキャリブレーション

- コントローラーのスリープタイム調整

その他の機能は引き続き開発中です。

# **05** How to use on SWITCH

#### Wireless Connection

connection status.

a successful connection

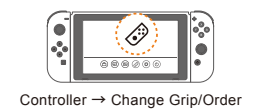

SWITCH Reconnection and Wake-up

# wake up the SWITCH.

#### Wired Connection

- Connect with SWITCH Console \* Please make sure the controller is OFF/ under Sleep state before the wired connection. 1 Connect the controller to the SWITCH using a Type-C data cable and an OTG adapter. Step 2 LED1 indicator on the controller will flash to indicate a successful connection.

- Connect with SWITCH Dock state before the wired connection. Step 1 Connect the controller to the SWITCH Dock using a Type-C data cable. indicate a successful connection

# **05** SWITCHプラットフォームの使用方法

## • ワイヤレス接続

ステップ1 SWITCH本体のメイン画面下部から、 コントローラーを選択して「握り方/順序の変更」 に進みます。

ステップ2 コントローラーの電源ボタンを3秒間 長押ししてペアリングモードに入り、現在の残量が 表示された後、コントローラーの4つのLEDが循環的 に点滅して接続状態に入ります。 ステップ3 接続が成功すると、コントローラーのLED ライトが1番目のライトを点灯させ、接続が成功 したことを示します。

#### • SWITCH本体の再接続とウェイクアップ

本体がウェイクアップされます。

#### fille fille fille fille fille fille

がオンになっていることを確認してください。

- SWITCH本体と接続する \* 有線接続を行う前に、コントローラーを電源オフま

たはスリープ状態にしてください。 使用してコントローラーとSWITCH本体を接続します。 ステップ2 LEDライトの最初のランプが点滅し、コントローラー の接続が成功しました。

(注:OTG変換アダプターは別途購入が必要です。)

- SWITCHのドックと接続する \* 有線接続を行う前に、コントローラーを電源オフま たはスリープ状態にしてください。 ―――― 〔二〕 ➡ し ステップ1 Type-Cデータケーブルを SWITCHドックのUSBポート 使用してコントローラーとSWITCHのドックを接続します。 ステップ2 LEDライトの最初のランプが点滅し、コントローラーの接続が成功しました。

# Wireless Gaming Controller

使用マニュアル

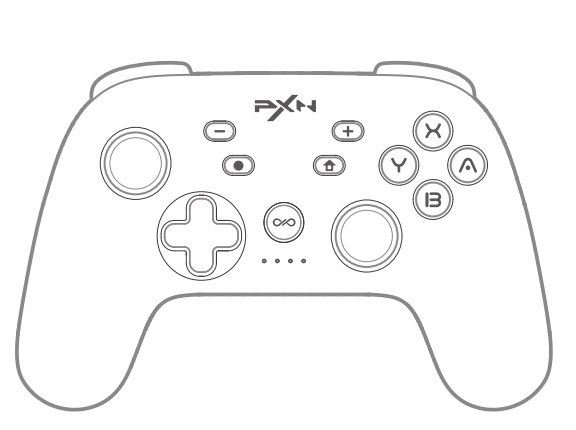

#### PXNライシダへのご選択とご支持、誠にありがとうございます。ご使用の前に、 このマニュアルをよくお読みください。日本語に翻訳されました。

#### **01** 製品の外観

—— 日本語 -

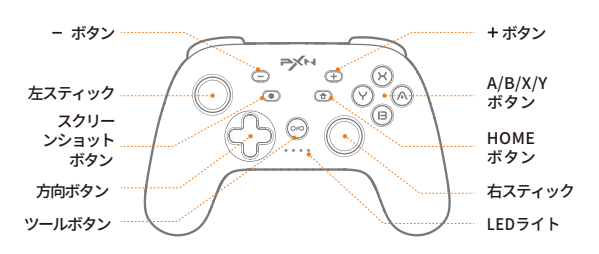

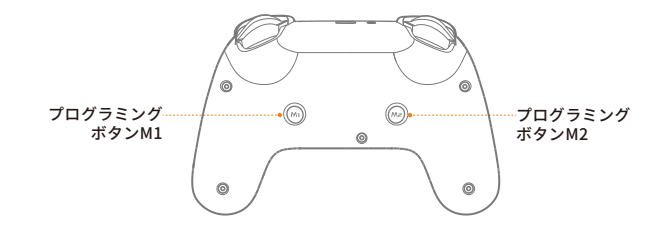

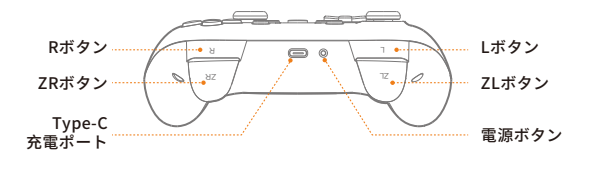

Step 1 Click () [Controller] → [Change Grip/ Order] on the SWITCH homepage. Step 2 Long press [Power Switch] for 3 seconds to enter pairing. After displaying the remaining battery, the controller's four LED lights will flash in a loop, indicating

Step 3 Once connected successfully, the controller's LED1 will stay on to indicate

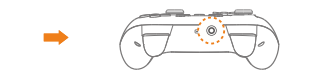

Long press [Power Switch] for 3 seconds

In Wireless connection mode, press ( ) button on the controller can reconnect and

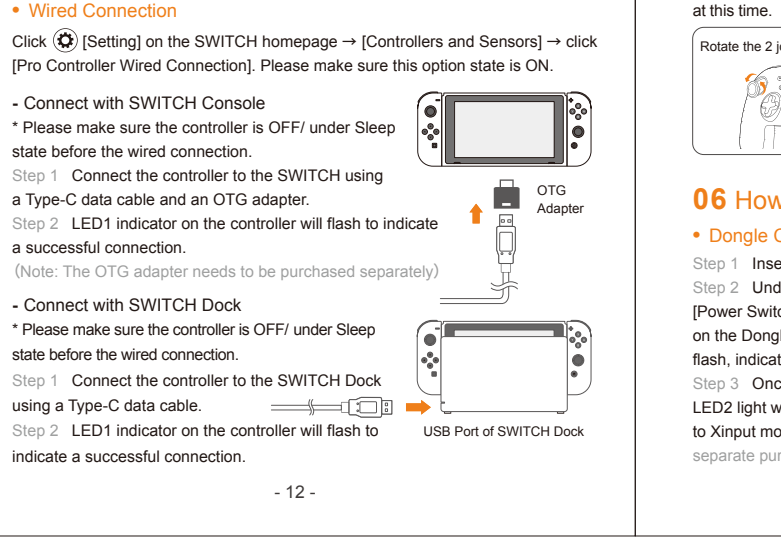

#### NFC Function

The controller features built-in NFC sensing function. When the controller is connected to the SWITCH console via wireless connection, and if the game supports Amiibo function, you can use an Amiibo figure at the designated spot [ =>+++ ] on the controller to activate corresponding in-game items. (It is recommended to use authentic Amiibo figures)

#### Controller Motion / 3D Joystick Calibration

When motion function is abnormal or the joystick experiences drifting, you can utilize the controller calibration feature.

Step 1 In sleep mode, simultaneously press the [L3+R] buttons to enter calibration mode. The controller's four

LED lights will alternate flashing in two groups. Step 2 Rotate the left and right sticks simultaneously for 2-3 times and ensure the

sticks reach the outermost positions. Step 3 Place the controller on a level tabletop, then press the [(+)] button on the controller. After releasing the button for 3 seconds, the sensor and 3D joystick

calibration will be automatically completed. The controller will enter sleep mode at this time

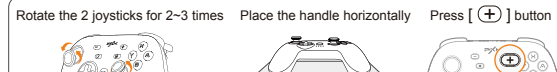

- 13 -

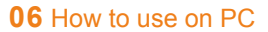

#### Dongle Connection

Step 1 Insert the Dongle into a USB port on the PC. Step 2 Under the controller off state, long press the [Power Switch] for 3 seconds, then press the button on the Dongle. The Dongle's white light will rapidly flash, indicating pairing mode. Step 3 Once connected successfully, the controller's

LED2 light will remain on and the controller will default to Xinput mode. (Note: The Dongle is not included; separate purchase is required for use)

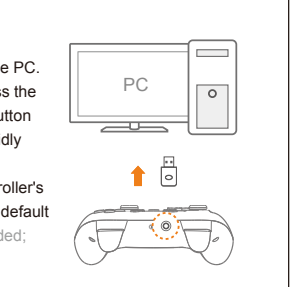

#### Mode Switching

After connecting the controller to the Dongle, simultaneously long press the [(+)] and [(-)] buttons for 3 seconds to switch modes.

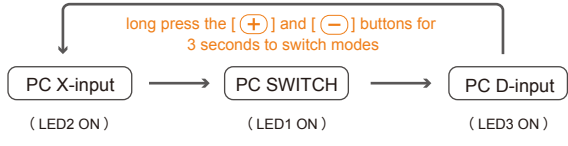

#### Wired Connection

Step 1 Connect the controller to a USB port on the PC

using a USB data cable.

Step 2 The computer will prompt that new hardware is detected and installation is complete. The controller's

LED2 indicator light will flash to indicate a successful connection. Once connected. the controller will be in Xinput mode. (When fully charged, the LED2 indicator light will remain on.)

#### Wireless Connection

Step 1 Under the controller off state, long press the  $(\widehat{\mathbf{T}}) + (\widehat{\mathbf{Y}})$  buttons for 3 seconds. Release the buttons when the LED2 light rapidly flashes, indicating pairing mode.

Step 2 In the PC Bluetooth settings, search for "Xbox Wireless Controller" and initiate the pairing connection.

Step 3 Once connected successfully, the controller's LED2 light will remain on.

# BT and other devices > Device Open Add device Add device

## **07** Connect with Android/ iOS

#### Wireless Connection

Step 1 Under the controller off state, long press the 1 + 2 buttons for 3 seconds. Release the buttons when the LED2 light rapidly flashes, indicating pairing mode

Step 2 In the Bluetooth settings of Android or iOS device, search for 'Xbox Wireless Controller" and initiate the pairing connection. Step 3 Once connected successfully, the controller's LED2 light will remain on.

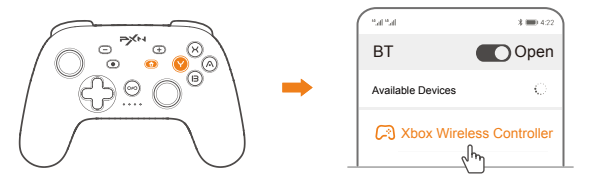

## 08 Auxiliary Function

Turbo Function

The buttons that can be set for TURBO function are: A, B, X, Y, L, R, ZL, ZR.

| Manual<br>Turbo          | + Function<br>Button | After the initial setup, long pressing the function button to launch Turbo manually, and $$ indicator will flash in orange.                                                                                                    |
|--------------------------|----------------------|----------------------------------------------------------------------------------------------------|
| Auto<br>Turbo            | + Function<br>Button | After the second configuration, press the function button to launch Turbo automatically, and ${}$ indicator will flash in orange. Press the button again to pause the Turbo function.                                                                                          |
| Clear<br>Turbo           | + Function<br>Button | After the third setting, the programmed Turbo<br>function will be cleared, and com indicator will<br>not flash in orange.                                                                                                    |
| Clear<br>all Turbo       | 000 + - or 🔁         | Clear the Turbo function set for all function buttons.                                                                                                    |
| Turbo Rate<br>Adjustment | e + R Down           | Hold down e button and adjust the Turbo<br>rate by operating the Right Joystick Up/Down.<br>The default rate is 5 times/second.<br>5 times/second, LED1 will flash once.<br>10 times/second, LED1+LED2 will flash once.<br>15 times/second, LED1+LED2+LED3 will flash<br>once. |
|                          |                      | - 15 -                                                                                                    |

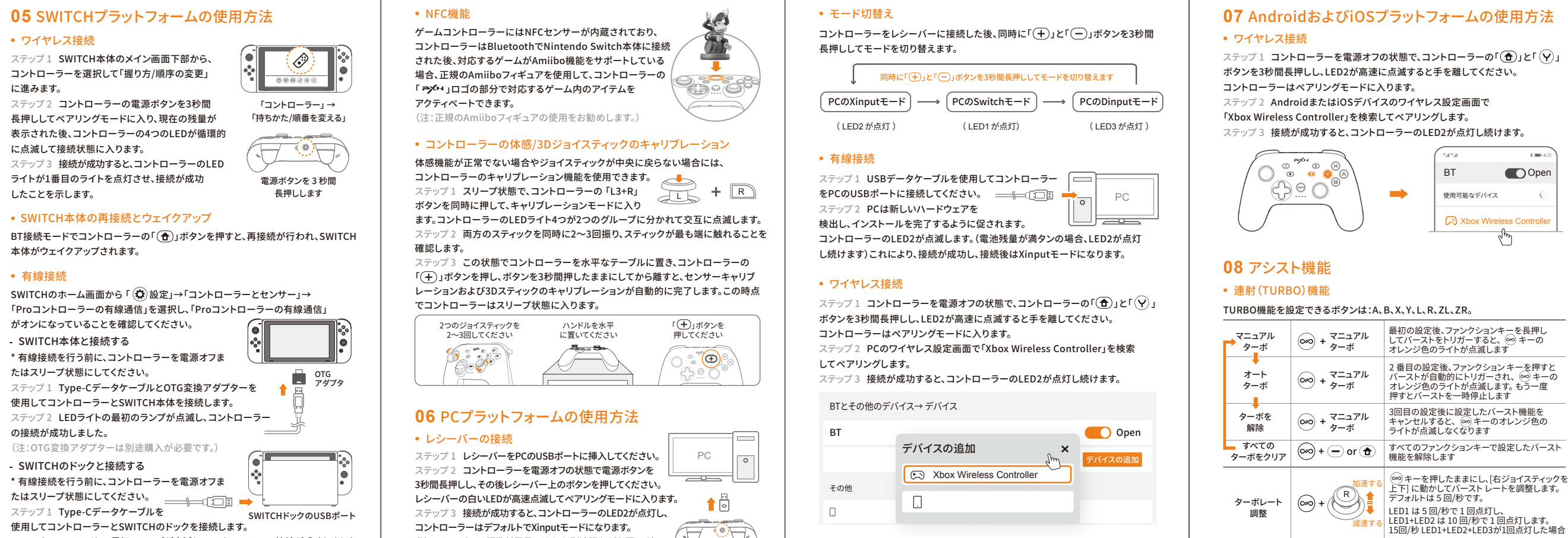

# ステップ3 接続が成功すると、コントローラーのLED2が点灯し、 コントローラーはデフォルトでXinputモードになります。 (注:レシーバーは標準付属品ではなく、別途購入が必要です) ( ♪↓

ステップ1 コントローラーを電源オフの状態で、コントローラーの「合)」と「()」

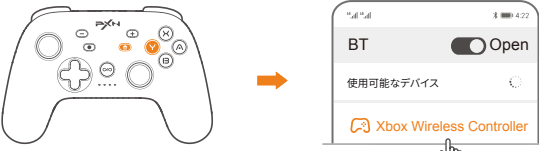

#### Controller Vibration Adjustment Function

After powering on and connecting, hold down [ @] and operate the Left Joystick Up/Down to adjust the motor vibration intensity. The default vibration setting is medium. The vibration adjustment feature includes a memory function.

| High | High Vibration(100%)  | LED1+LED2+LED3 flash on |
|------|-----------------------|-------------------------|
|      | Medium Vibration(70%) | LED1+LED2 flash once    |
|      | Low Vibration(30%)    | LED1flash once          |
|      | High Vibration        | All LED OFF             |

#### Macro Programming Function

Action Buttons: Left Joystick ( $\uparrow / \downarrow / \leftarrow / \rightarrow$ ), Right Joystick ( $\uparrow / \downarrow / \leftarrow / \rightarrow$ ), D-pad( ↑ / ↓ / ←/ →), A/ B/ X/ Y/ L/ R/ ZL/ ZR/ L3/ R3/ - / +. Programming Buttons: M1, M2.

- Macro Programming Configuration:

(1) Hold down is button, then press either the M1 or M2 programming button The combutton's white indicator light will stay on, indicating programming mode. 2 Press the action button that needs to be programmed, such as

Left Joystick ( $\uparrow / \downarrow / \leftarrow / \rightarrow$ ), D-pad( $\uparrow / \downarrow / \leftarrow / \rightarrow$ ), A/ B/ X/ Y/ L/ R/ ZL/ ZR/ L3/ R3. ③ After programming, press the programming button, the white indicator goes off, and the orange indicator remains on. (For each set of macro programming, you can program up to 64 action buttons. When the number of action buttons exceeds 64. the programming will end with the orange indicator staying on.)

#### - Macro Programming Clear:

① Hold down @ button, then press either the M1 or M2 programming button. The e button's white indicator light will stay on, indicating programming mode. 2 Press one of the programming buttons, M1 or M2, to clear the programming or the corresponding macro button. After clearing, the white light will turn off, and the orange light will remain on.

#### - Macro Button Quick Deactivation

Disable Back Button: Hold down M1 or M2 on the controller, then press (-) button. Enable Back Button; Hold down M1 or M2 on the controller, then press (+) button. When the back button function is disabled, if you configure the back button setting through the app and save and apply, the corresponding back button function will be enabled.

- 16 -

#### **09** Charging Function

Power Supply for Charging: Standard USB 5V voltage. The controller can be charged using a mobile phone charger, computer, or other USB interfaces. The controller takes about 2-3 hours to be fully charged.

| Controller State | Battery State | Indicator State       |
|------------------|---------------|-----------------------|
| Working State    | Low Battery   |                       |
|                  | Charging      |                       |
|                  | Full Charge   |                       |
| Power OFF State  | Charging      | - 🏹 - 🔆 - 🏹 🏹 - Flash |
|                  | Full Charge   | 0 0 0 0 OFF           |

#### **10** Sleep Function

| Controller State                                                | Enter Sleep State                                         |  |
|-----------------------------------------------------------------|-----------------------------------------------------------|--|
| Reconnection State                                              | 30 seconds of no connection                               |  |
| Initial Pairing State                                           | 60 seconds of no connection                               |  |
| Working State                                                   | 5 minutes of no action or movement                        |  |
| <b>_</b>                                                        | Sleep after 5 minutes,<br>LED1 will flash once            |  |
| Press [L3 + L] in Power OFF                                     | Sleep after 10 minutes,<br>LED1+LED2 will flash once      |  |
| state, then the auto sleep time<br>can be adjusted by operating | Sleep after 20 minutes,<br>LED1+LED2+LED3 will flash once |  |

- 17 -

LED1+LED2+LED3+LED4 will flash once

Sleep function OFF,

### **11** Reset Function

When the controller experiences function confusion, freezes, or other anomalies, short press the [Power Switch] to enter the power-off state, then long press the [Power Switch] for 8 seconds. The controller will vibrate once to indicate successful factory reset. After the factory reset, proceed to re-pair and connect. Restoration includes: clearing Turbo function, resetting the controller's Turbo rate to default (5 times/second), reverting the controller's vibration setting to medium, resetting the controller's sleep time to default (5 minutes), and restoring the controller's macro configuration to factory settings.

#### **12** Attention

• Avoid strong vibrations; do not disassemble, modify, or attempt repairs.

- Prevent water or other liquids from entering the controller to avoid damage.
- Avoid storing in humid, high-temperature, or oilv environments. The controller contains a battery: do not dispose of it in a fire, as it may explode.
- Children should use this product under adult supervision.
- For any quality issues or suggestions, please contact the retailer or customer

#### **13** Product Specifications

| Model                 | PXN-P50S                                     |  |
|-----------------------|----------------------------------------------|--|
| Connection Method     | Wireless / Wired Connection                  |  |
| Working Power         | Built-in 750mAh lithium battery              |  |
| Working Current       | 50mA during working, <220mA during vibration |  |
| Product Size          | About 163*106*61 mm                          |  |
| Package Size          | About 195.5*150*75.5mm                       |  |
| Product Weight        | About 210 g                                  |  |
| Operating Temperature | 10~40 °C                                     |  |
| Operating Humidity    | 20-80 %                                      |  |

#### • コントローラーの振動調整機能

電源を入れた後、「∞→ボタン+左スティック上/下」を押しながら、モーターの振動強度 を調整できます。コントローラーの振動はデフォルトで中程度に設定されています。振動 調整には記憶機能があります。

| 強力モード   | 強力な振動(100%) | LED1+LED2+LED3が1回点滅します |
|---------|-------------|------------------------|
|         | 中程度の振動(70%) | LED1+LED2が1回点滅します      |
|         | 弱振動(30%)    | LED1が1回点滅します           |
| シャットタワン | 振動なし        | すべてのLEDが消灯します          |

#### • マクロプログラミング(MACRO)機能

アクションキー: 左スティック(上、下、左、右)、右スティック(上、下、左、右)、十字キー (上、下、左、右)、ABXY、L/R/ZL/ZR/L3/R3/ -- / + 。 プログラミングキー: M1、M2。

#### マクロプログラミング機能の設定:

① 😡 キーを押したまま、プログラミング キー M1 または M2 のいずれかを押すと、 网 キーの白色ライトが常に点灯し、プログラミング状態に入ります。 左ジョイスティック(上下左右)、十字キー(上下左右)、ABXY、L/R/ZL/ZR/L3など、 プログラムする必要のあるアクションキーを押します。/R3で入力します。 ③ プログラミング後、プログラミングキーを押すと、白色のライトが消え、オレンジ色の ライトが点灯したままになります。(マクロプログラミングの各グループに対して、最大 64 個のアクション キーをプログラムできます。アクション キーの数が 64 を超えると、 プログラム後オレンジ色のライトが点灯し続けます。)

#### マクロプログラミング機能クリア

① 🐵 キーを押したまま、プログラミング キー M1 または M2 のいずれかを押すと、 🕺 キーの白色ライトが常に点灯し、プログラミング状態に入ります。

 もう一度プログラミングキーM1またはM2を押すと、マクロキーのプログラミングが 解除されます。クリアが完了すると、白色のライトが消え、オレンジ色のライトが点灯 したままになります。

#### マクロプログラミングのキー割り当てを素早く無効化

バックキーを無効にする:コントローラーでM1またはM2ボタンを押しながら・ーキーを押す。 バックキーを有効にする:コントローラーでM1またはM2ボタンを押しながら(+)キーを押す。 バックキー機能を無効にした状態で、アプリを使用してバックキーの設定を行い、設定を保存 して適用すると、対応するバックキー機能が有効になります。

#### 09 充電機能

UP/ DOWN of D-pad.

充電電源:標準的USB 5V電圧で、スマートフォン充電器、コンピュータなどのUSBポート を使用してコントローラーを充電できます。コントローラーの充電完了時間は約2~3 時間です。

| コントローラーの状態 | 電池残量状態 | インジケーターライトの状態      |
|------------|--------|--------------------|
|            | □ 低電量  | 🔆 ゆっくり点滅           |
| 動作状態       | ⑦ 充電中  | ゆっくり点滅             |
|            | 一 フル充電 | → 長く点灯             |
| 電源オフ状態     | 一 充電中  | <del>读读读读</del> 点滅 |
|            | ■ フル充電 | 0 0 0 0 消灯         |

#### 10 スリープ機能

| コントローラーの状態                                                   | スリープモードに入る                            |
|--------------------------------------------------------------|---------------------------------------|
| 再接続状態                                                        | 接続がない状態が30秒続くと                        |
| 初回ペアリング状態                                                    | 接続がない状態が60秒続くと                        |
| 動作状態                                                         | 何も操作や動きが5分間ないと                        |
|                                                              | 5分間のスリープ中、<br>LED1が一瞬点灯します            |
| +                                                            | 10分間のスリープ中、<br>LED1とLED2が一瞬点灯します      |
| 電源オフ状態で「L3+L」<br>ボタンを押しながら、<br>「十字キー上/下」で自動<br>スリープ時間を調整できます | 20分間のスリープ中、<br>LED1とLED2とLED3が一瞬点灯します |
|                                                              | スリープが解除されると、<br>LED1とLED2とLED3とLED4   |

#### 11 リセット機能

コントローラーが機能が乱れたり、フリーズしたり、他の異常が発生した場合、電源ボタン を短く押して電源を切り、その後電源ボタンを8秒間長押しすると、コントローラーが1回 振動し、工場出荷時の設定に戻ります。工場出荷時の設定に戻った後、再度ペアリングし て接続してください。

復元内容:キーリピート設定をクリアし、コントローラーのキーリピート速度はデフォルト で5回/秒、コントローラーの振動設定はデフォルトで中程度、コントローラーのスリープタ イムはデフォルトで5分、コントローラーのマクロ設定を工場出荷時の設定に復元します。

#### 12 注意事项

• 強い振動を避け、自己で分解、改造、修理しないでください。

• 液体や他の物がコントローラー内部に入らないようにし、損傷を防止してください。

• 湿気、高温、油煙などの場所に保管しないでください。

• 内部に電池があるため、コントローラーを火に投げ込まないでください。爆発の危 除があります。

子供は大人の監督のもとで本製品を使用してください。

• 品質の問題や提案がある場合は、販売業者またはアフターサービスの担当者に連 絡してください。

#### 13 製品仕様

| 製品型番     | PXN-P50S           |
|----------|--------------------|
| 接続方法     | ワイヤレス/有線接続         |
| 動作電源     | 内蔵750mAhリチウム電池     |
| 動作電流     | 動作時50mA、振動時220mA以下 |
| 製品サイズ    | 約163*106*61mm      |
| パッケージサイズ | 約195.5*150*75.5mm  |
| 本体重量     | 約210g              |
| 使用温度     | 10~40°C            |
| 使用湿度     | 20-80%             |
|          | - 27 -             |

" >>>> " is a registered trademark of ShenZhen PXN Electronics Technology Co., Ltd Nintendo SWITCH /Amiibo/NS/SWITCH is a registered trademark of Nintendo Co., Ltd. All trademarks are the property of their respective owner. Technical specifications are subject to change. Information contained herein is subject to change without prior notice. ShenZhen PXN Electronics Technology Co., Ltd. shall not be made liable for any errors that may appear. Please keep this information for later reference.